# Intro to $E \vee E R \not\cong G R E E N^*$

A beginner's guide for understanding and using the Evergreen staff-client.

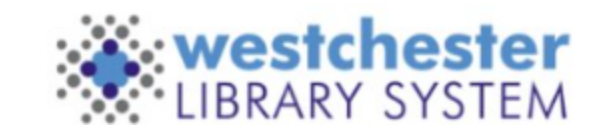

### The Library System and its Policies

- There are 38 libraries with 43 locations that make up The Westchester Library System.
- Each library in the system has its own culture and location-specific policies, but there are system-wide policies that are voted on by PLDA (public library directors association) and observed at each location, specifically relating to the ILS.
- A full list of System-wide observed policies for Circulation can be found on the IT Wiki

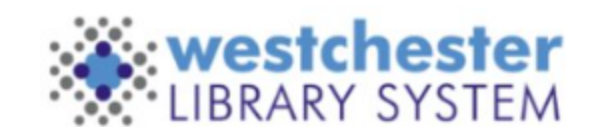

### What is Evergreen?

- Evergreen is an open-source library software that assists libraries in day-to-day
  operations such as checking out materials, keeping track of users (patrons), placing
  and filling holds, and linking/adding items to the catalog.
- Sometimes referred to as the Staff-client.

(Open-source software means that Evergreen is a software that is utilized and developed by multiple library systems throughout the world. It's a group effort to maintain, build, and enhance this product – which is why some features need to be voted on by the Evergreen community before they can be implemented into the ILS.)

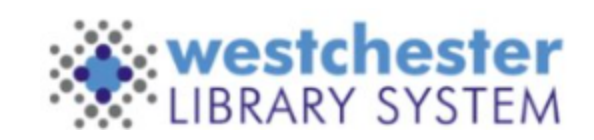

# The ILS.... What is it?

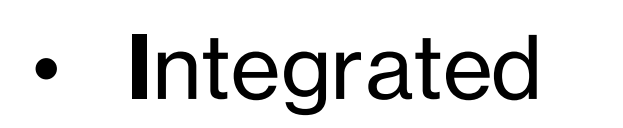

• Library

• System

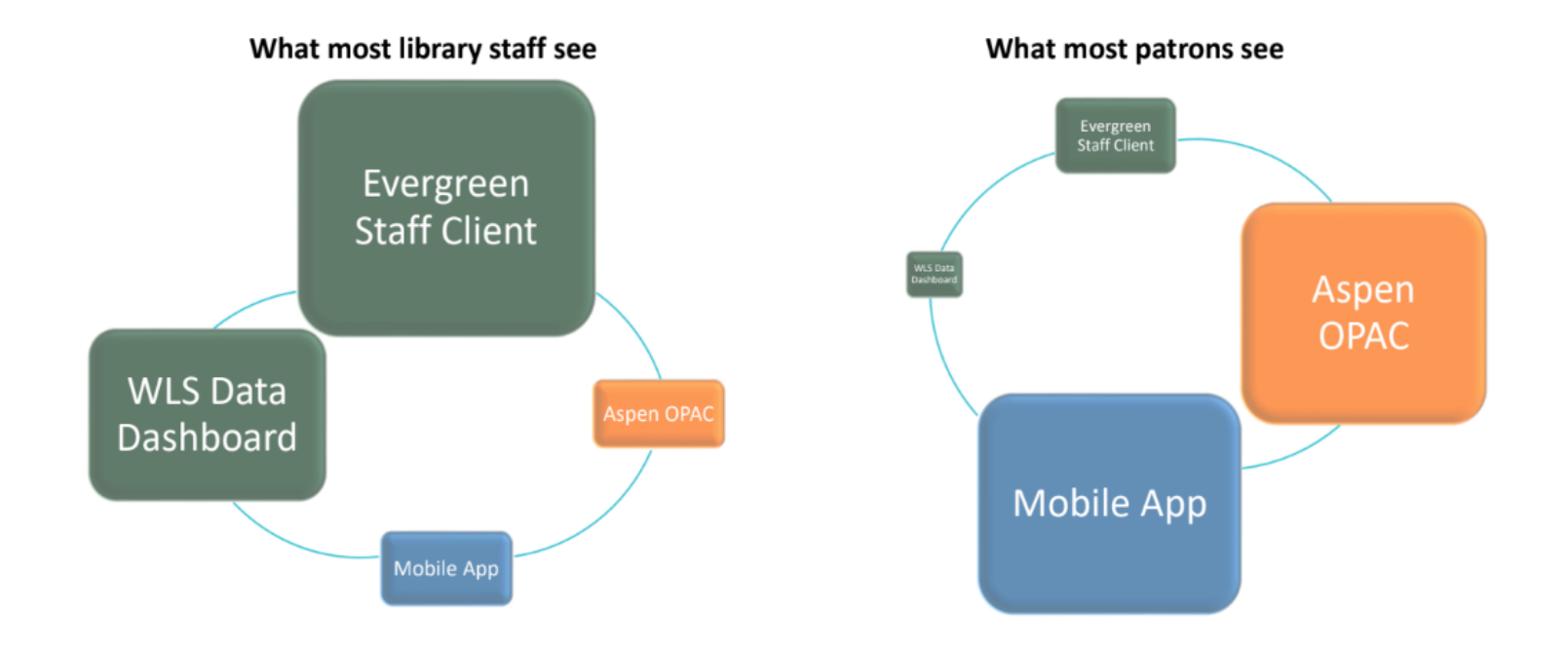

The Integrated Library System (ILS) is made up of multiple parts: The Evergreen Staff-client,

The Aspen OPAC (Online Public Access Catalog), Mobile App, and WLS Data Dashboard.

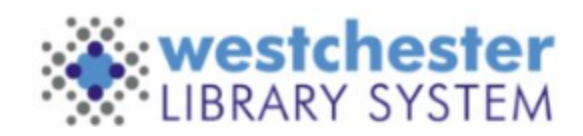

# **Staff Client vs. OPAC**

Staff Client:

- Refers to Evergreen and is used by staff in day-to-day workflows.
- It allows staff to search the staff
  catalog, place and manage holds,
  check-out and check-in items, register
  and edit patrons, add and edit items in
  the catalog, and run reports to collect
  data.

**OPAC:** 

- (Online Public Access Catalog)
- Refers to the public, or patron catalog.
- Allows patrons to search the catalog,

place and manage their holds, create

reading lists, manage their reading

history (if turned on).

• Each library in the system has a

branded version of the OPAC.

# **Evergreen Navigation**

At the top of the Evergreen Homepage

are dropdown menus for:

- Search
- Circulation
- Cataloging
- Administration

**Note:** Acquisitions and Booking are not typically used by most libraries.

| Check Out Items           | Search for Search Catalog | Holds Pull List |  |  |
|---------------------------|---------------------------|-----------------|--|--|
| Check In Items            | Retrieve Item by Barcode  | Cash Report     |  |  |
| Search For Patron By Name | Get Help                  | Transit List    |  |  |
| Register New Patron       | WLS Help Desk Portal      | Reports         |  |  |
|                           | Evergreen Documentation   |                 |  |  |

EVER GREEN

The Quick-Start menus also have quick links for Circulation & Patrons, Retrieve Items, Daily Maintenace, and Get Help.

Cataloging - Acquisitions -

Booking - Administration -

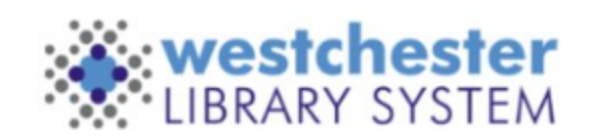

### **Evergreen Navigation**

#### **Evergreen Top Menu**

- Search: Search the catalog, for patrons by name or phone number, or open Item Status to search by item barcode.
- Circulation: Access all available circulation functions.
- Cataloging: Search the Catalog, open Item Status, or access Item and Record Buckets.
- Administration: Register or edit your workstation, access the Reporter feature, or open Local Administration.

#### **Quick-Start Menus**

- Circulation & Patrons: Check out, check in, search for patrons, or register new patrons.
- Retrieve Items: Search the catalog, or open Item Status by search for an item barcode.
- Daily Maintenace: Access the holds pull list, cash report, transit list, or reports.
- Get Help: Read Evergreen documentation created by the Evergreen Community or access the WLS IT Help Desk.

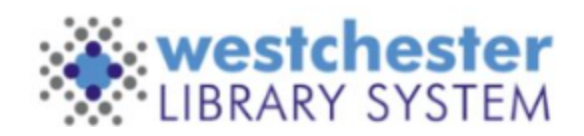

#### **Evergreen Workstations**

Every staff member that uses Evergreen is required to have a registered Evergreen Workstation for the location that they work at.

Workstations are unique to the user in that they will retain your column customizations, default preferences and will prioritize your location in all other workflows.

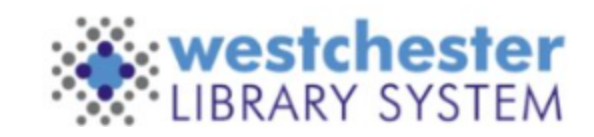

# **Register Your Workstation**

Register a workstation by opening the Administration drop-down menu > Workstation > Registered Workstations.

- Use the Library dropdown menu to choose your 3-letter library code. (Do NOT select a code that starts with S\_.)
- In the Workstation Name box, repeat your 3-letter library codeyour last name. I.e., BDH-smith
- If multiple staff at your library have the same last name, add letters from the first names until the workstation name is unique,
   I.e., for Alan Smith and Arlene Smith: BDH-smithal; BDH-smithar.
- Click Register.
- Click Use Now to continue to the Sign In screen.
- Verify that the Workstation name is registered with the browser.
- Enter your Username and Password and Sign in.

| Workstations                                |                         |          |  |  |  |  |  |  |
|---------------------------------------------|-------------------------|----------|--|--|--|--|--|--|
| Register a New Workstation For This Browser |                         |          |  |  |  |  |  |  |
| Library                                     | Workstation Name        |          |  |  |  |  |  |  |
| WLS                                         | WLS-pryor               | Register |  |  |  |  |  |  |
|                                             |                         |          |  |  |  |  |  |  |
| Workstations Registered                     | With This Browser       |          |  |  |  |  |  |  |
| WLS-WLS-pryor (Default                      | WLS-WLS-pryor (Default) |          |  |  |  |  |  |  |
| Use Now Mark As Default Remove              |                         |          |  |  |  |  |  |  |
|                                             |                         |          |  |  |  |  |  |  |
|                                             |                         |          |  |  |  |  |  |  |

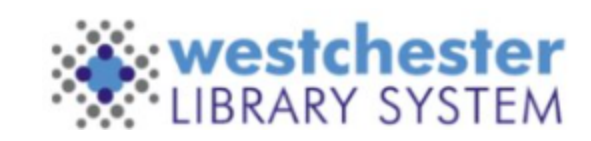

# **Workstation: Set Library Defaults**

Go to the Administration drop-down and select Workstation.

On the right-hand side of your screen, set your defaults:

- **Default Search Library:** Set to WEST. Default search will show all available titles and copies in the system when searching the catalog.
- Preferred Library: Set your library 3-letter code. The Preferred library will always display your library at the top of the detailed summary screen if your library owns copies.
- Advanced Search Default Pane: Set to Advanced.

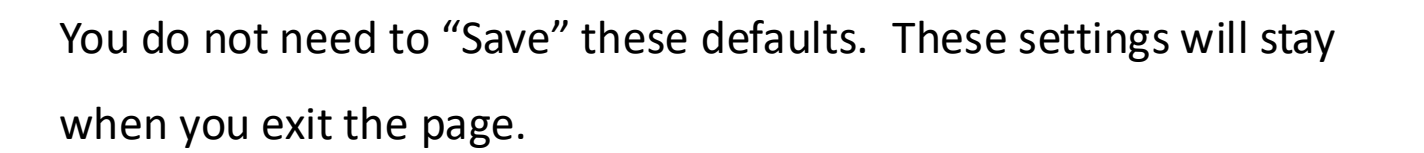

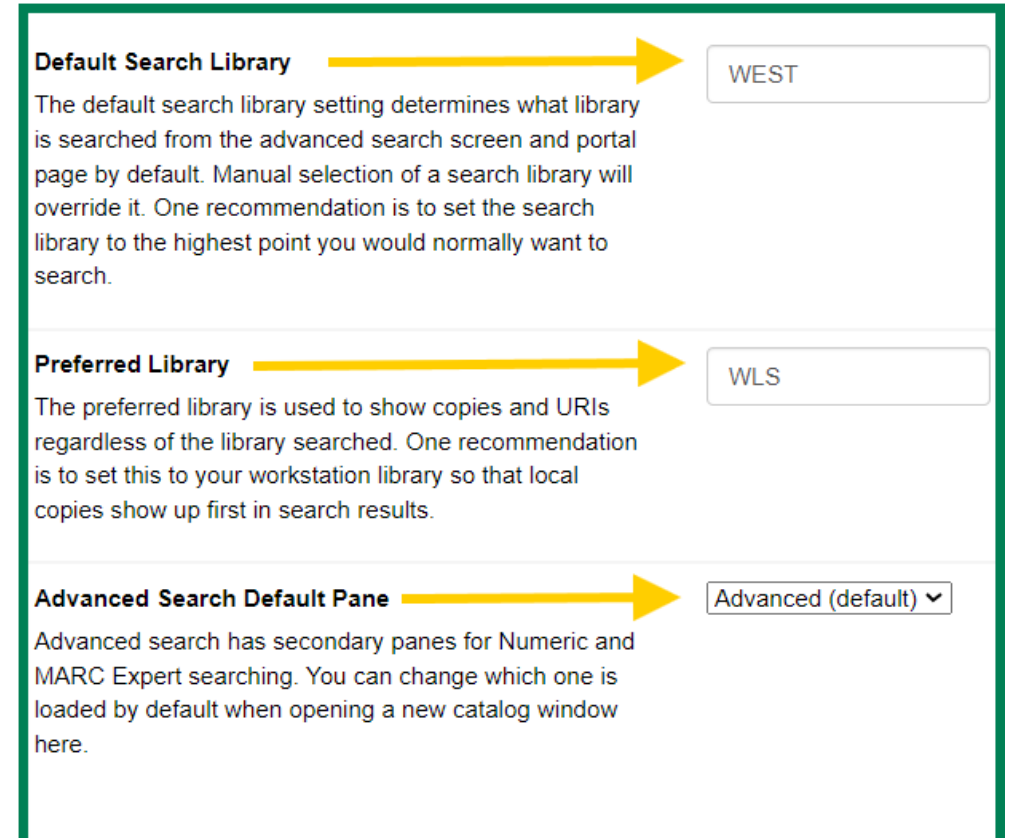

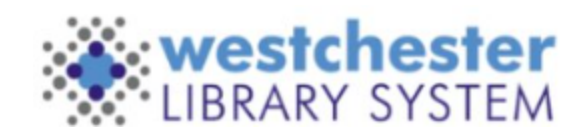

### **Workstation: Import Templates**

There are multiple templates available in Evergreen.

Available Templates include:

- Print Templates (receipts and any printable page within Evergreen).
- Holdings Templates (Used in Tech. Services. Allows Staff to quickly link new items to the catalog).
- Spine Label Templates (Used in Tech. Services. Allows staff to quickly print spine labels without needing to reconfigure every time.

Templates allow staff at libraries to have access to the same format and information. Templates are typically set up by one person at the library and exported to the library's share folder. New staff are expected to import any necessary templates they may need for their duties.

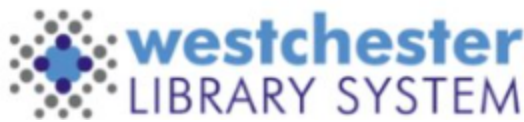

### **Workstation: Import Templates**

Work with your supervisor to figure out which templates you will need for your workstation.

- To import Receipt templates, go to *Administration > Workstation > Print Templates*.
  - 1. Open the Import button in the top right corner of your screen. Your Library Share drive will open allowing you to access the correct with the saved receipt template file. Select the file and click *Open*.
  - 2. A note will appear in the bottom right corner of your screen stating, "Imported one or more print template(s).
  - 3. Select *Save Locally*.
- To import Holdings templates, go to Administration > Local Administration > Holdings
   Template Editor. Repeat steps 1 –3.
- To import Spine Label templates, scan an item barcode into Item Status. Select the item and open the Actions drop-down menu. Repeat steps 1 –3.

| mport    | Laport out   | normeed remplate   |
|----------|--------------|--------------------|
|          |              |                    |
| Imported | d one or moi | e print template(s |

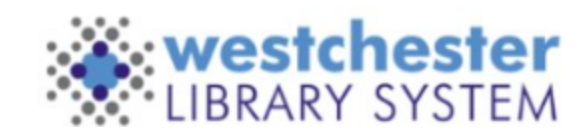

### **Workstation: Customize Your Columns**

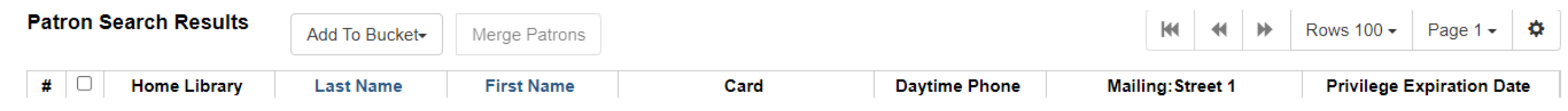

From Patron Search to Item Status, Evergreen will have columns as part of the

display. The default columns often display random and irrelevant information.

Because it makes the Evergreen experience easier to use and understand,

customizing the columns to display relevant information is an **ESSENTIAL** part of the

"Getting Started" process after you register a workstation.

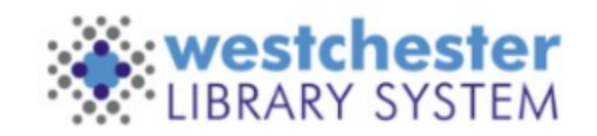

# **Workstation: Customize Your Columns**

#### **To Customize Columns**

- Click the gear icon to the right of "page 1."
- Open Manage Columns.
- Click Sort Visible Columns To Top.
- Choose columns:
  - Columns with a **green** checkmark will display.
  - Columns with an **orange X** are hidden.
  - Sort Visible Columns to top as needed.
- Use the **blue** arrows to move the columns up (to the left of the list) or down (to the right) until they are in the suggested order.
- When finished, Close.
- From the dropdown, click Save Columns.

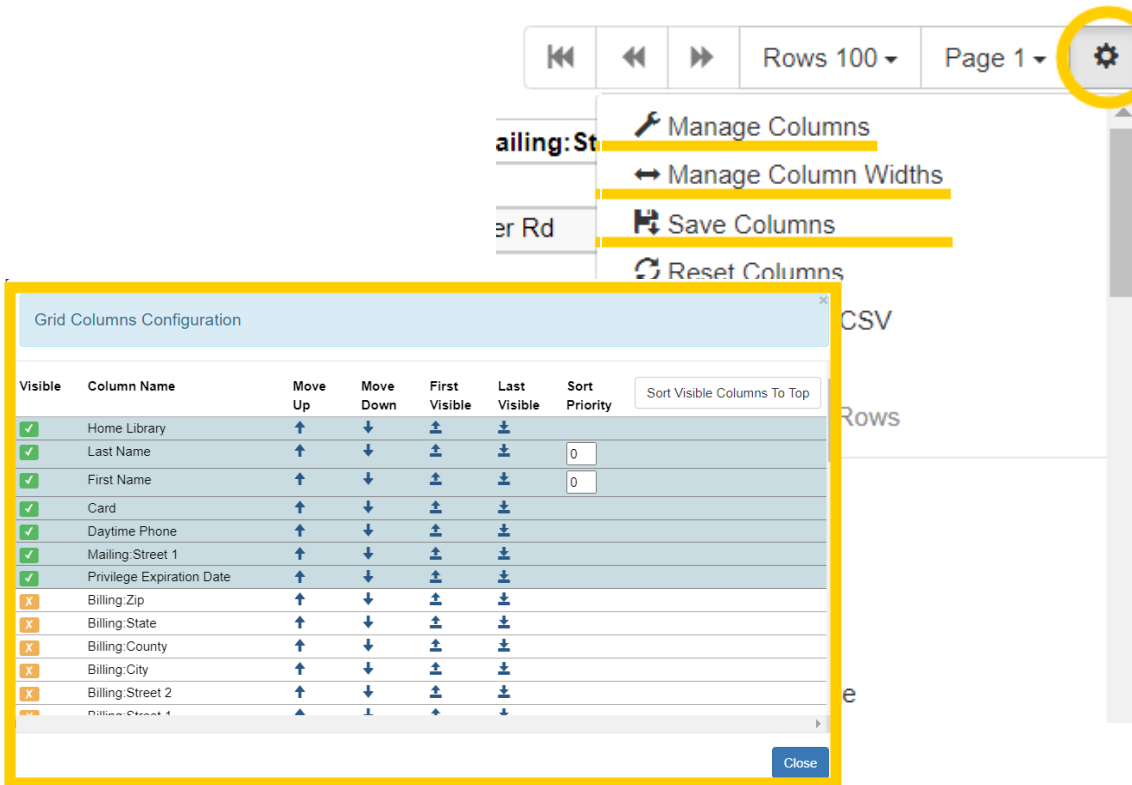

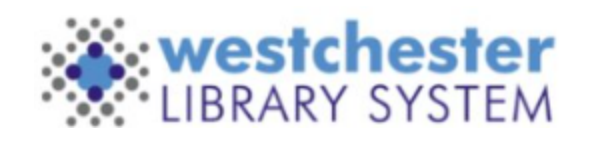

### **Re-register Your Workstation**

From time-to-time, you may have to re-register your workstation. This typically occurs if your Chrome profile is not synced, you update Chrome, or there was a software update for Evergreen. After signing in, if Evergreen prompts you to re-register your workstation:

- Enter the workstation name you have been using.
- An alert will display: "Workstation name already exists. Use it anyway?" Click OK/Continue.
- Continue to sign into Evergreen.

All of your defaults, columns and template will be available in your workstation.

**Note:** If you do not see the above alert message when re-registering your workstation, this indicates that you entered the workstation name incorrectly. Try again until you see that message. If the issue persists, contact the helpdesk.

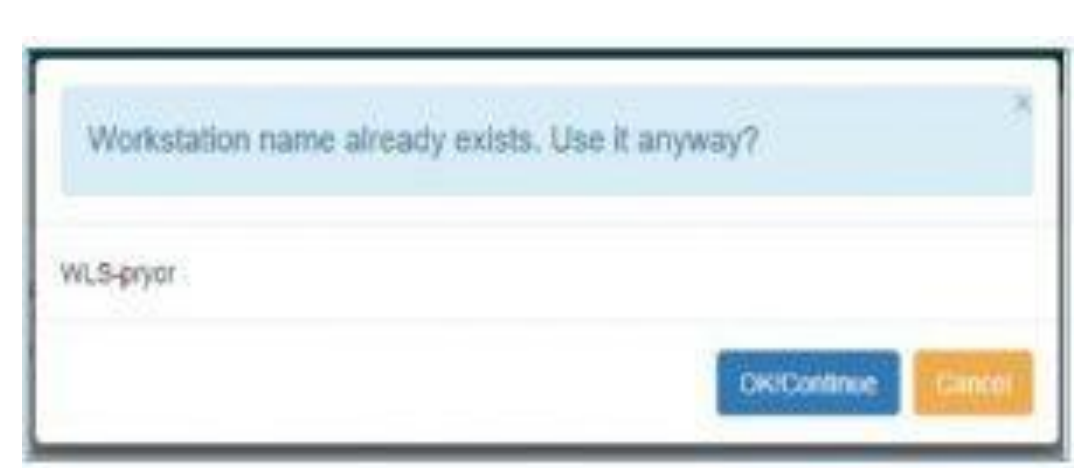

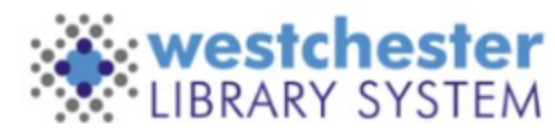

#### Workstations for Staff Who Work at Multiple Libraries

Staff will need to set up a workstation for each library they work at.

- At the next library, log in with the *first* registered workstation information.
- Go to Administration > Workstation > Registered Workstations.
- From the drop-down, choose the 3-letter code of the other library you work at/are currently in at the time of registering.
- Enter the "new" workstation name in the same format as your other workstation names, i.e. ABClastname.
- Choose the new name from the *Workstations Registered With This Browser* dropdown.
- Click Use Now.
- Sign in to the "new" workstation.

Staff must pick the right workstation for their location every time they log in.

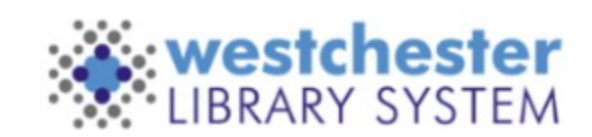

#### **Evergreen Account Vs. Staff Card**

| Patron Search Results | Add To Bucket- | Merge Patrons |               |                       |     | M          |          | ₩    | Rows 100 -     | Page 1 🗸    | ٥  |
|-----------------------|----------------|---------------|---------------|-----------------------|-----|------------|----------|------|----------------|-------------|----|
| # 🗆 Home Library      | Last Name      | First Name    | Daytime Phone | Card                  | - I | Pro        | ofile    |      | Privilege Ex   | piration Da | te |
| 1 🗆 WLS               | Pryor          | Allison       | 914674        | apryor                |     | Global Adr | ministra | ator | 6/26/2033 12:2 | 1 PM        |    |
| 2 🗆 WLS               | PRYOR          | ALLISON       | 914231        | 210383000 <b>33</b> 5 |     | STAFF      |          |      | 6/16/2025 2:13 | PM          |    |
| 3 🗆 YRK               | PRYOR          | ALLISON       | 9142313       | 210383000; 39         |     | ADULT      |          |      | 9/23/2027 3:59 | PM          |    |
|                       |                |               |               |                       |     |            |          |      |                |             |    |

Anyone that lives, works, goes to school, or owns property in Westchester County is permitted ONE library card in the system. *However*, an exception is made for library staff!

Library staff can have a personal library card for their home library, and a staff card\* for the library that they work at.

If you were to look yourself up in Patron Search, you may find two to three entries listed. Take a look at the Card and Profile columns to see what kind of cards you may have. Clicking on the barcode will take you to the account page.

\*Staff that work at multiple libraries are only permitted the one staff card.

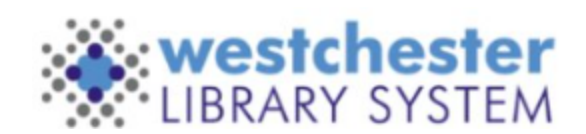

#### **Evergreen Account Vs. Staff Card**

| Booking | g                 |                |                |               |          |           |            | apryor            | a WLS-WLS    | -pryor |
|---------|-------------------|----------------|----------------|---------------|----------|-----------|------------|-------------------|--------------|--------|
| Che     | eck Out Items Out | Holds Bills No | otes Edit Othe | 「 <b>▼</b>    |          |           |            |                   | Patron Se    | earch  |
| Pry     | or                | First Name     | Middle Name    | Name          | Keywords | Search    | 0          |                   |              |        |
| Patro   | on Search Results | Add To Bucket- | Merge Patrons  |               |          | <b>M</b>  | •          | ▶ Rows 100 -      | Page 1 -     | ٥      |
| #       | Home Library      | Last Name      | First Name     | Daytime Phone | Card     | Pro       | ofile      | Privilege E       | xpiration Da | ite    |
| 1       | U WLS             | Pryor          | Allison        | 914674        | apryor   | Global Ad | ministrate | or 6/26/2033 12:2 | 21 PM        |        |

If you see a firstname.lastname formatted barcode, this is merely your Evergreen username and is not an actual user profile.

#### Do **NOT** use this profile for any workflows.

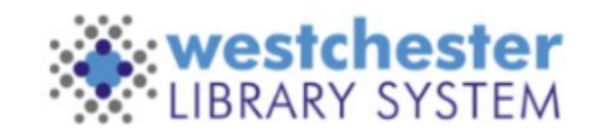

# **Circulation in Evergreen**

Circulation in Evergreen includes the following actions:

- Checkout
- Checkin
- Capture Holds
- Pull Lists for Hold Requests
- Renew Items
- Register Patrons
- User Buckets
- Hold Shelf
- Replace Barcode
- Item Status
- Scan Item As Missing Pieces
- Reprint Last Receipt

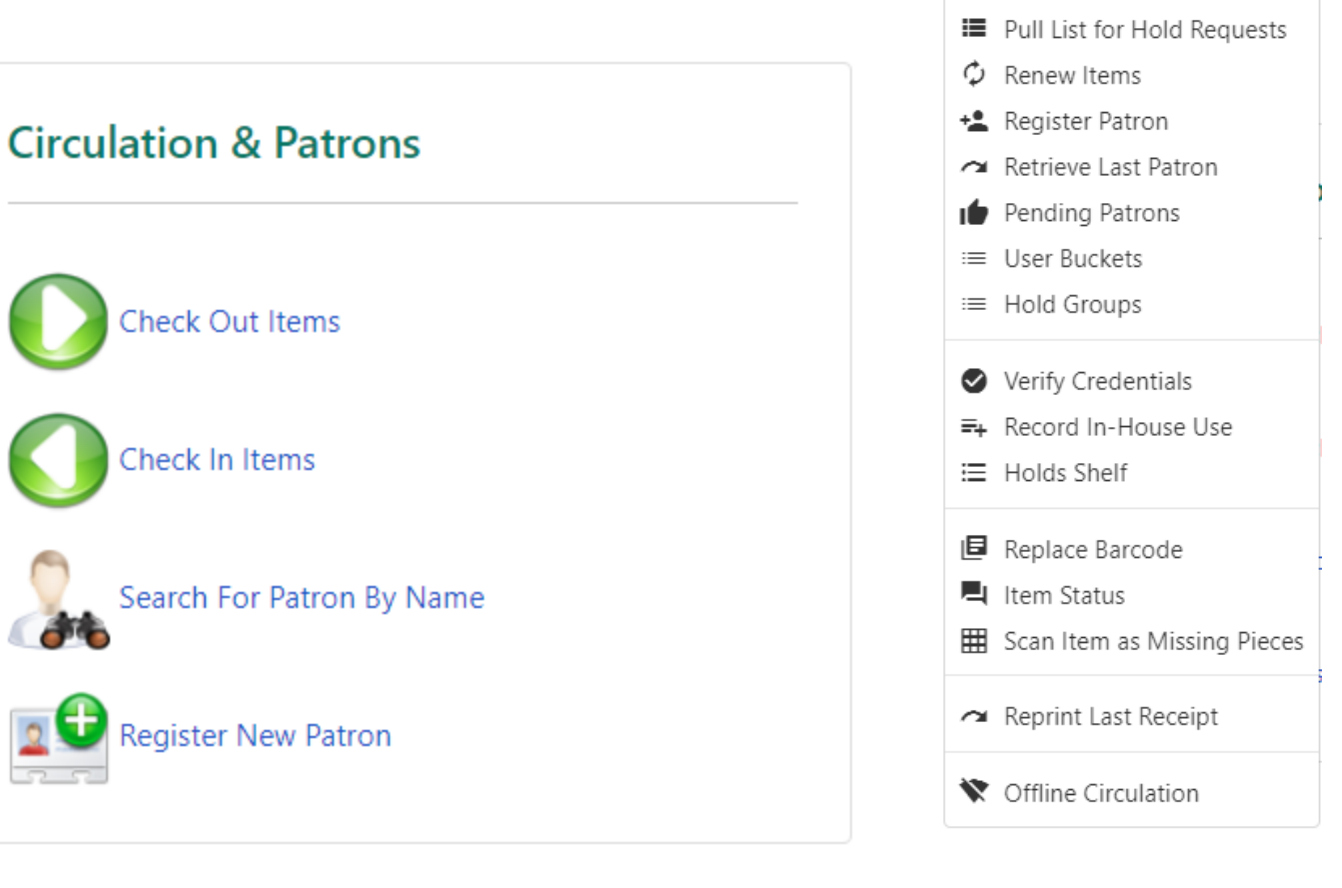

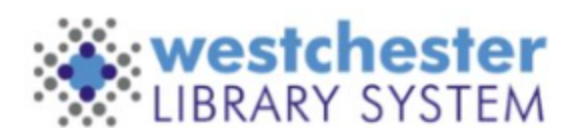

Circulation - Cataloging - Ad

✓ Check Out
✓ Check In

Capture Holds

# **Technical Services in Evergreen**

Technical Services pertains to the linking, editing, deletion and general maintenance of items linked to your library's collection a spart of the catalog.

| Coop Itom        |                                                    |                                    |                        |                           |                                                                                       |                                | :=              | Item Buckets                    |
|------------------|----------------------------------------------------|------------------------------------|------------------------|---------------------------|---------------------------------------------------------------------------------------|--------------------------------|-----------------|---------------------------------|
|                  | Submit OR Choos                                    | e File No file chosen              |                        |                           |                                                                                       | Actions- List View             |                 | Patriava Pib Pacard by ID       |
| Record Summar    | ry (MARC)                                          |                                    |                        |                           | Add to Item Bucket<br>Add to Record Bucket                                            | Î. X                           | e               | Retrieve BID Record by ID       |
| Title:           | No good deeds                                      | Edition:                           | 2006 Database I        | 3165578                   | Show in Catalog                                                                       |                                |                 | Retrieve Bib Record by TCN      |
| Bib Call #:      | 813/.6                                             | Tub Dute.                          | Record Ow              | ner:                      | Book Item Now                                                                         | m                              | ~               | Patriava Last Pib Pacard        |
| Quick Summary    | Recent Circ History Circ History List              | Holds / Transit Cataloging Info Tr | riggered Events        |                           | Manage Reservations<br>Request Items<br>Link as Conjoined to Previously Marked Bib Re | cord                           |                 | Retileve Last bib Record        |
| Barcode          | 31038500004653                                     | Circ Library WLS                   | Call # Prefix          |                           | Delete Items<br>Check In Items                                                        |                                | +               | Create New MARC Record          |
| Price            | 17.99                                              | OI<br>Record Summary 🚫 Book        |                        |                           |                                                                                       |                                |                 | Import Record from 739.50       |
| Acquisition Cost |                                                    | St Laura Lippman Title: No         | good deeds             | Edition:                  | TCN: 31655                                                                            | 78 Created By: equi            | inox            | Import Accord from 200.00       |
| ISBN             | {"0060570733 (pbk. : 2007)","0060570725 (acid-free | Lo No Good Author: Lipp            | ipman, Laura 1959-     | Pubdate:                  | 2006 Database ID: 31655                                                               | 78 Last Edited By: equi        | 10.250 PM       | MARC Batch Import/Export        |
|                  | paper)","9780060570729 (acid-<br>free paper)"}     | Monaghan<br>Novel                  | 57.6                   | Record Owner.             | Created On. 5/2/1                                                                     | , 2.30 PW Last Fulled On. 5/2/ | 19, 2.50 PM     | MARC Batch Edit                 |
| Date Created     | 1/16/2013 7:00 PM                                  | Fir Hardback                       |                        |                           |                                                                                       |                                |                 |                                 |
| Date Active      | 3/5/2019 10:39 AM                                  | Re Holdings Preferences            |                        |                           |                                                                                       |                                |                 |                                 |
| Status Changed   | 9/5/2024 2:59 PM                                   | O Batch Actions 🗘                  |                        |                           |                                                                                       |                                | C)              | Link Checker                    |
| Item ID          | 2025752                                            | Ho<br>Dwning Library / Classif     | fication / Call Number | abel 🦯                    | Barcode >                                                                             | Item # Part >                  |                 |                                 |
| Circulate        | true                                               | Re <sub>WLS</sub> 🕀 🖌 Dewe         | ey (DDC)               | PMAN ⊕ ≡4                 | Θ 31038500004653                                                                      | •                              | ⊕ =+ ⊖          | Manage Authorities              |
| Floating         |                                                    | Ci                                 |                        |                           |                                                                                       |                                |                 | Manage Autionities              |
|                  |                                                    | Templates:                         |                        | Apply Template     Save T | emplate Import Templates Export All Template                                          | s                              | Delete Template | Retrieve Authority Record by ID |
|                  |                                                    | dentification                      | Location               | Circulation               | Miscellaneous                                                                         | Statistics                     |                 |                                 |
|                  |                                                    | Item Status                        | Shelving Location      | Can Circulate             | Add Item Alerts                                                                       | Add Item Tags                  |                 |                                 |
|                  |                                                    | Damaged 1 copy                     | / Mystery (WEST) 1 cop | Yes                       | 1 copy                                                                                | Item Tags                      |                 |                                 |
|                  |                                                    | Barcode                            | Circulating Library    | Is Holdable               | Price                                                                                 | Add Item Notes                 |                 |                                 |
|                  |                                                    | 31038500004653 1 copy              | / WLS 1 cop            | Yes                       | 1 copy \$17.99                                                                        | 1 copy Item Notes              |                 | westch                          |

Cataloging - Acquisitions -

Q Search the Catalog

Let Item Status

≔ Record Buckets

Boo

LIBRARY SYS

# Holds in Evergreen

Holds require daily maintenance and attention at your library. When maintaining

holds, staff will regularly work with:

- Capture Holds
- Pull Lists for Hold Requests
- Hold Shelf
- Transit Lists
- Clearing Expired Holds
- Hopeless Holds

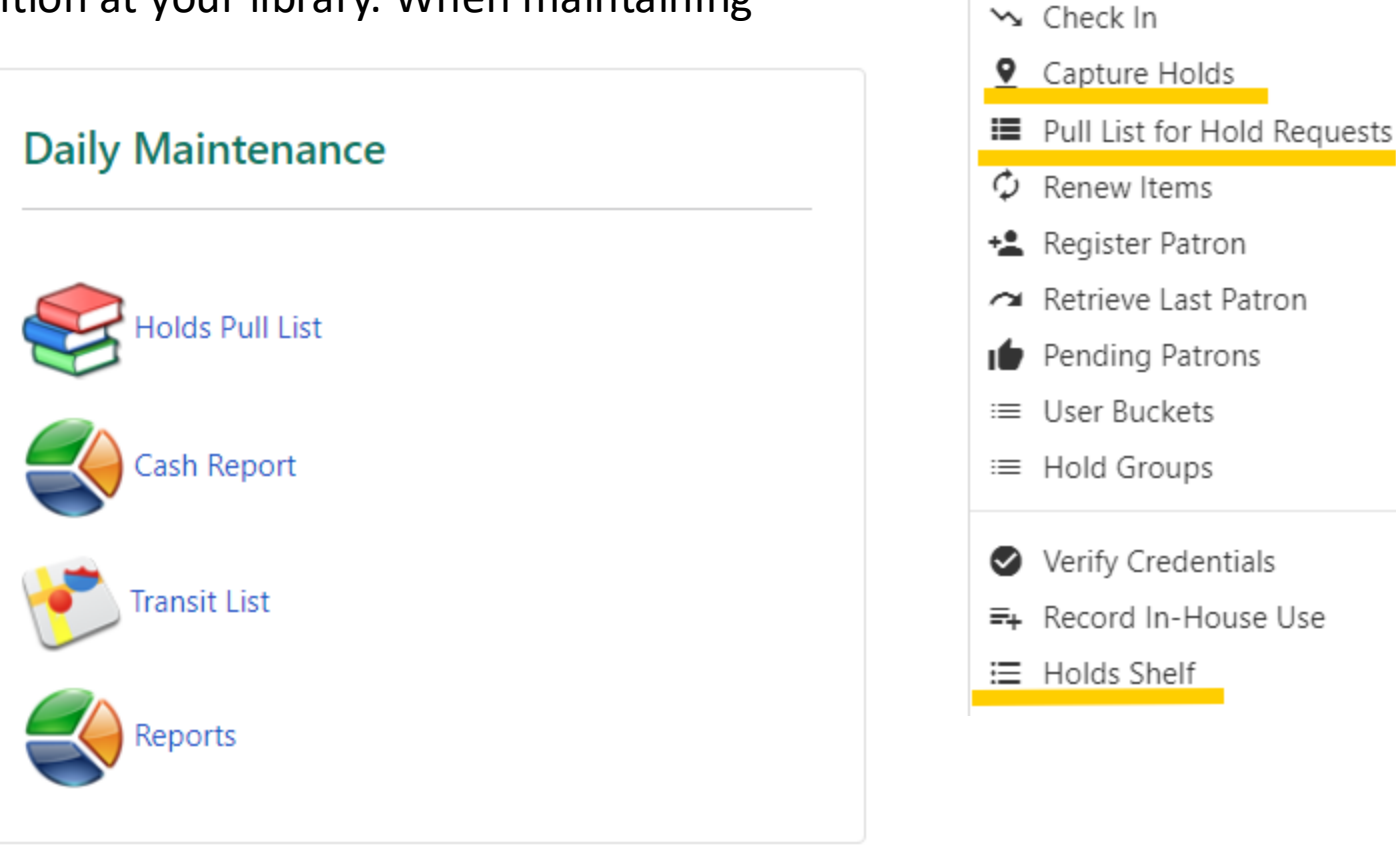

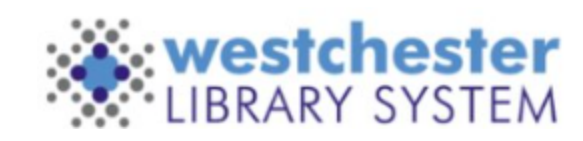

Circulation -

Cataloging -

Ac

# **Common Evergreen Terms**

- Backdated Check In Book-drop Checkin to mark an item as checked in at an earlier date than the actual date. Most commonly used for checking in the morning book-drop items.
- **Bibliographic Records** Describes the characteristics of the resources retrieved in the OPAC, such as format, title, author, edition, etc. MARC records are the basis of bibliographic records.
- **Capture a Hold** Trap a hold the physical act of scanning in the item and triggering a specific hold for a patron.
- Call Number Typically an alphanumeric label indicating an item's subject matter and/or shelving location within the library. In Evergreen call number is also referred to as "Volume".
- **Circulation Library** An item's current "home," Circulation Library defines where the item lives.
- Circulation Modifiers Item Types or iTypes allow you to group resources together by material type and can be used in the creation of circulation and holds policies.
- **Items** Are individual barcoded items located at a specific call number within a specific library. They are sometimes referred to as "copies or holdings" in Evergreen.
- **Item Bucket** Allows you to group individual items together for the purpose of batch processing and modification.
- Item Holdings Editor In Cataloging, allows you to define item attributes. You can also create item templates that can be assigned to items with similar characteristics. Can be accessed through the "Edit Item" or "Edit Item Attributes" menu options. Item Statuses define an item's current availability, such as checked out, missing, available, on hold shelf, etc.

- **Item Statuses** define an item's current availability, such as checked out, missing, available, on hold shelf, etc.
- Lost A status that the system assigns to an item when it is still checked out to a patron a specific number of days past the due date.
- **Missing** A status that is manually assigned to an item by staff when an item is supposed to be in the library but cannot be found.
- **Owning Library** The library recognized as the purchaser or owner of an item.
- **Permission Groups** Also called Profiles allow you to create groups of users and assign permissions to them. Permission groups can be patron types, such as Adult or Juvenile, or staff types, such as Circulation or Catalogers.
- Pre-Cataloged Items "Pre-cats" a temporary bibliographic record containing basic information, not viewable in the OPAC, so that users may check out the item before it has been fully cataloged.
- **Record Buckets** Allow you to group and manage bibliographic records for the purpose of batch processing and modification.
- **Record ID** The internal bibliographic identifier. Evergreen stores the Record ID in the MARC 901c field.
- Shelving Location Home Location defines the physical shelving locations in a library.
- Workstation A staff user's digital "location" that is set up in Evergreen so that the system can track transactions and activity by library and user.

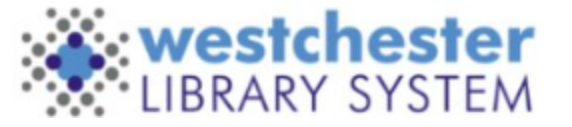

#### Where to find help:

- <u>Evergreen Documentation</u> (Evergreen homepage)
- IT Wiki (it.westchesterlibraries.org)
- <u>Support@wlsmail.org</u> (WLS IT Help Desk)
- Your Supervisor!

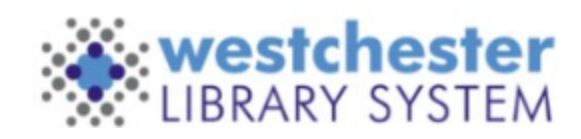